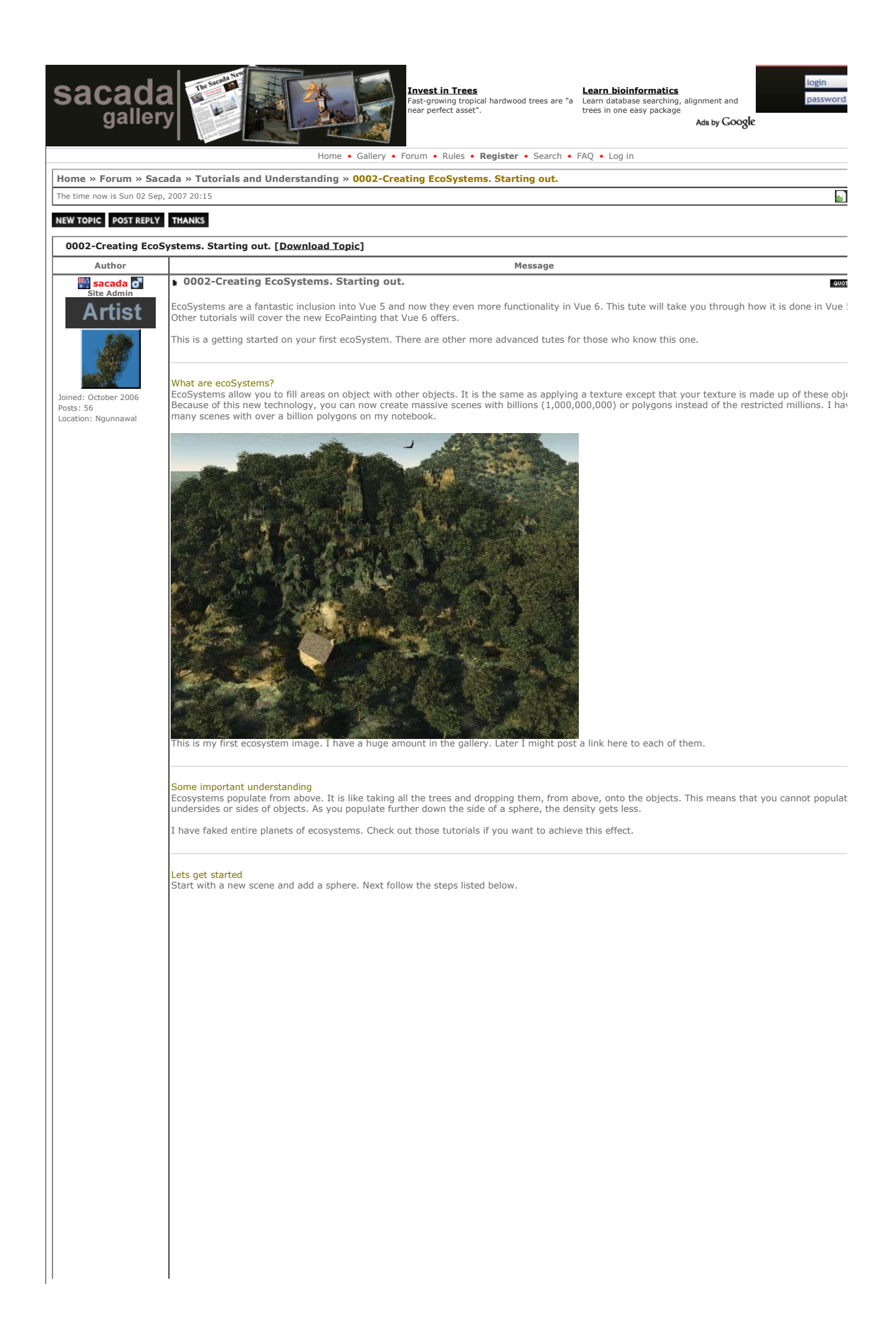

| Name <b>3</b> Default                                                                                                    | <ul> <li>Simple material</li> <li>Mixed material</li> </ul>                                                                                                    | One sided     V     Anti-aliased     V                                                                                                    | ast shadows<br>eceive shadows                                                                                                    | 20                                                                                                    |
|----------------------------------------------------------------------------------------------------|----------------------------------------------------------------------------------------------------|----------------------------------------------------------------------------------------------------|----------------------------------------------------------------------------------------------------|----------------------------------------------------------------------------------------------------|
| I Animate material surface (Z = tim4                                                                                                    | EgoSystem                                                                                                    | Mapping Object                                                                                                    | nly shadows<br>Parametric 💿                                                                                                    |                                                                                                    |
| Store                                                                                                    |                                                                                                    |                                                                                                    |                                                                                                    | Scale 1.00                                                                                                    |
| Zoom                                                                                                    |                                                                                                    |                                                                                                    |                                                                                                    | Main camera                                                                                                    |
|                                                                                                    | Populate                                                                                                    |                                                                                                    | 0 instances                                                                                                    |                                                                                                    |
| General<br>EcoSystem population                                                                                                    | Density Scaling                                                                                                    | g & Urientation L<br>derlying material                                                                                                    | alar                                                                                                    | R R A                                                                                                    |
| Bural Maple Tree                                                                                                    | 1 000 C 1 000 C                                                                                                    |                                                                                                    |                                                                                                    |                                                                                                    |
| 6                                                                                                    |                                                                                                    |                                                                                                    |                                                                                                    | Constant Constant Con |
| Large Dead Tree                                                                                                    | 1.200 0.800                                                                                                    | Scale 1.000                                                                                                    | OK                                                                                                    |                                                                                                    |
|                                                                                                    | Dis                                                                                                    | tribution                                                                                                    | ×                                                                                                    | - ⊗ Sun light<br>- O Sphere                                                                                                    |
|                                                                                                    |                                                                                                    |                                                                                                    | r<br>D                                                                                                    |                                                                                                    |
|                                                                                                    | Add                                                                                                    |                                                                                                    |                                                                                                    |                                                                                                    |
|                                                                                                    | Elard.                                                                                                    |                                                                                                    |                                                                                                    |                                                                                                    |
| 1. Center your sphere in front of t<br>2. Double click on the "Material pr                                                                                                    | he camera BUT don't resize<br>eview" window bring up the                                                                                                    | the sphere<br>"Material Editor"                                                                                                    |                                                                                                    | 1                                                                                                    |
| 3. If you are in "Basic" mode then<br>4. Click the "EcoSystem" radio bu<br>5. Add some objects. You cap add                                                                                                    | click to get into the "Advand<br>tton in the "Type"                                                                                                    | ced material editor"                                                                                                    |                                                                                                    |                                                                                                    |
| Plants are solid-growth plants. Th                                                                                                    | at means that they are gene                                                                                                    | rated by fractal equations a                                                                                                    | nd every tree is differe                                                                                                    | nt.                                                                                                    |
| Rocks also all appear all different.<br>Objects are static and appear the                                                                                                    | same everytime, but I will g                                                                                                    | o into detail later so you ca                                                                                                    | n get a lot of variation.                                                                                                    |                                                                                                    |
| 6. Optional: You can now adjust the pr                                                                                                    | he Scale of objects. I have so<br>resence of objects. This will a                                                                                                    | et the second plant slightly<br>allow more of one type of of                                                                                                    | bigger than the first.<br>viect to another. For exa                                                                                                    | ample you may or                                                                                                    |
|                                                                                                    | A =                                                                                                    | f                                                                                                    | ,                                                                                                    |                                                                                                    |
| <ol> <li>Sphoral Tou can adjust the pi<br/>many rocks, or you may only wan</li> <li>Your ecosystem object icons wi</li> <li>Populate your object with the n</li> </ol>                                                                                                    | t a couple of dead trees in y<br>Il appear in all the material p<br>ew ecosystem. The most im                                                                                                    | our forest.<br>preview screens.<br>portant step. This may take                                                                                                    | a while if you have lots                                                                                                    | s of populating to                                                                                                    |
| <ol> <li>Optional: You can adjust the pi<br/>many rocks, or you may only wan<br/>8. Your ecosystem object icons wi<br/>9. Populate your object with the n<br/>10. See how many instances you<br/>11. You can change the texture of<br/>Materials.</li> </ol>                                                                                                    | t a couple of dead trees in y<br>II appear in all the material p<br>ew ecosystem. The most im<br>have created. (Still 0 as I ha<br>the object, so it looks more                                                                                                    | our forest.<br>preview screens.<br>portant step. This may take<br>ven't pressed the button ye<br>like rock. See below where                                                                                                    | a while if you have lots<br>t ;)).<br>I have changed it to "C                                                                                                    | s of populating to<br>Dld Rock" in the "F                                                                                                    |
| <ol> <li>Optional: for you may only wan<br/>many rocks, or you may only wan<br/>8. Your ecosystem object icons wi<br/>9. Populate your object with the n<br/>10. See how many instances you<br/>11. You can change the texture of<br/>Materials.</li> </ol>                                                                                                    | t a couple of dead trees in y<br>II appear in all the material J<br>ew ecosystem. The most im<br>have created. (Still 0 as I ha<br>the object, so it looks more                                                                                                    | our forest.<br>preview screens.<br>portant step. This may take<br>ven't pressed the button ye<br>like rock. See below where                                                                                                    | a while if you have lot:<br>t ;)).<br>I have changed it to "(                                                                                                    | s of populating to<br>Dld Rock" in the "F                                                                                                    |
| <ul> <li>A optional: for you may only wan wany rocks, or you may only wan 8. Your ecosystem object icons wi 9. Populate your object with the n 10. See how many instances you 11. You can change the texture of Materials.</li> <li>Checking your Population</li> <li>Well my scene created 2 instances</li> </ul>                                                                                                    | t a couple of dead trees in y<br>II appear in all the material j<br>ew ecosystem. The most im<br>have created. (Still 0 as I ha<br>the object, so it looks more<br>s. That's a start.                                                                                                    | our forest.<br>preview screens.<br>portant step. This may take<br>ven't pressed the button ye<br>like rock. See below where                                                                                                    | a while if you have lot:<br>t ;)).<br>I have changed it to "(                                                                                                    | s of populating to<br>Dld Rock" in the "F                                                                                                    |
| 7. Optional: Or you may solv way only wan many rocks, or you may only wan 8. Your ecosystem object icons wi 9. Populate your object with the n 10. See how many instances you 11. You can change the texture of Materials. Checking your Population Well my scene created 2 instances If you didn't get any population al - Your sphere may be too small.                                                                                                    | t a couple of dead trees in y<br>II appear in all the material p<br>iew ecosystem. The most im<br>have created. (Still 0 as I ha<br>i the object, so it looks more<br>s. That's a start.<br>t all here are a few things to<br>f it is, enlarge it and then cli                                                                                                    | our forest.<br>preview screens.<br>portant step. This may take<br>ven't pressed the button ye<br>like rock. See below where<br>check.<br>ck the "Populate" button ag                                                                                                    | a while if you have lot:<br>t ;)).<br>I have changed it to "C                                                                                                    | s of populating to<br>Old Rock" in the "F                                                                                                    |
| A optional: You can adjust the primany rocks, or you may only wan as Your ecosystem object icons wig. Populate your object with the n 10. See how many instances you 11. You can change the texture of Materials.     Checking your Population Well my scene created 2 instance:     If you didn't get any population at     You sphere may be too close to      "Populate" again.     Maythe actions the proposed You (See See See See See See See See See Se                                                                                                    | t a couple of dead trees in y<br>II appear in all the material j<br>we ecosystem. The most im<br>have created. (Still 0 as I ha<br>the object, so it looks more<br>s. That's a start.<br>all here are a few things to<br>f it is, enlarge it and then cli<br>another object, like the grou                                                                                                    | our forest.<br>preview screens.<br>portant step. This may take<br>ven't pressed the button ye<br>like rock. See below where<br>check.<br>ck the "Populate" button ag<br>nd. If so, click the "Density<br>button again. You will all                                                                                                    | a while if you have lot:<br>t ;)).<br>I have changed it to "C<br>ain.<br>' tab, click the "Decay i                                                                                                    | s of populating to<br>Dld Rock" in the "F<br>near foreign object                                                                                                    |
| A optional: You can adjust the primany rocks, or you may only wan as Your ecosystem object icons wi 9. Populate your object with the n 10. See how many instances you 11. You can change the texture of Materials.     Checking your Population     Well my scene created 2 instances     If you didn't get any population at     Your sphere may be too small. I     You sphere may be too close to     "Populate" again.     Maybe nothing happened. You c:     Now save your scene.                                                                                                    | t a couple of dead trees in y<br>II appear in all the material j<br>ewe ecosystem. The most im<br>have created. (Still 0 as I ha<br>t the object, so it looks more<br>s. That's a start.<br>t all here are a few things to<br>f it is, enlarge it and then cli<br>another object, like the grou<br>an always click the "Populate                                                                                                    | our forest.<br>preview screens.<br>portant step. This may take<br>ven't pressed the button ye<br>like rock. See below where<br>check.<br>ck the "Populate" button ag<br>nd. If so, click the "Density<br>s" button again. You will alw                                                                                                    | a while if you have lot:<br>t ;)).<br>I have changed it to "(<br>ain.<br>' tab, click the "Decay r<br>ays get the same plant                                                                                     | s of populating to<br>Dld Rock" in the "f<br>near foreign object<br>distribution.                                                                                                    |
| <ul> <li>A optional: or you may only wan wany rocks, or you may only wan 8. Your ecosystem object icons wi 9. Populate your object with the n 10. See how many instances you 11. You can change the texture of Materials.</li> <li>Checking your Population Well my scene created 2 instances</li> <li>If you didn't get any population at You sphere may be too small. 1</li> <li>You sphere may be too small. 1</li> <li>You sphere may be too small. 1</li> <li>You sphere may be too small. 1</li> <li>You sphere may be too small. 1</li> <li>You sphere may be too small. 1</li> <li>You sphere may be too small. 1</li> <li>You sphere may be too small. 1</li> <li>You sphere may be too small. 1</li> <li>You sphere may be too small. 1</li> <li>You sphere may be too small. 1</li> <li>You sphere may be too small. 1</li> <li>You sphere may be too small. 1</li> <li>You sphere may be too small. 1</li> <li>You sphere may be too small. 1</li> </ul>                                                                                                    | t a couple of dead trees in y<br>II appear in all the material p<br>we ecosystem. The most im<br>have created. (Still 0 as I ha<br>i the object, so it looks more<br>s. That's a start.<br>t all here are a few things to<br>f it is, enlarge it and then cli<br>another object, like the grou<br>an always click the "Populate<br>e. It should appear at the en<br>it too big to download, but y                                                                                                    | our forest.<br>preview screens.<br>portant step. This may take<br>ven't pressed the button ye<br>like rock. See below where<br>check.<br>ck the "Populate" button ag<br>nd. If so, click the "Density<br>" button again. You will alw<br>d.<br>ou should be able to reprod                                                                                                    | a while if you have lot:<br>t;)).<br>I have changed it to "(<br>ain.<br>' tab, click the "Decay i<br>ays get the same plant<br>uce the same images fi                                                            | s of populating to<br>Dld Rock" in the "F<br>near foreign objec<br>distribution.<br>rom this point on.                                                                                                    |
| <ul> <li>A optional: You can adjust the primany rocks, or you may only wan as Your ecosystem object icons wig.</li> <li>Populate your object with the n 10. See how many instances you 11. You can change the texture of Materials.</li> <li>Checking your Population</li> <li>Well my scene created 2 instance:</li> <li>If you didn't get any population at - Your sphere may be too small. I</li> <li>You sphere may be too sclose to "Populate" again.</li> <li>Maybe nothing happened. You co Now save your scene.</li> <li>My scene is attached to this articl.</li> <li>After this point the scenes get a b</li> </ul>                                                                                                    | t a couple of dead trees in y<br>II appear in all the material j<br>we ecosystem. The most im<br>have created. (Still 0 as I ha<br>'the object, so it looks more<br>s. That's a start.<br>: all here are a few things to<br>f it is, enlarge it and then cli<br>another object, like the grou<br>an always click the "Populate<br>e. It should appear at the en<br>it too big to download, but y                                                                                                    | our forest.<br>preview screens.<br>portant step. This may take<br>ven't pressed the button ye<br>like rock. See below where<br>check.<br>ck the "Populate" button ag<br>nd. If so, click the "Density<br>" button again. You will alw<br>d.<br>ou should be able to reproc                                                                                                    | a while if you have lot:<br>t ;)).<br>I have changed it to "C<br>ain.<br>' tab, click the "Decay n<br>ays get the same plant<br>uce the same images fi                                                           | s of populating to<br>Dld Rock" in the "F<br>near foreign objec<br>distribution.<br>rom this point on.                                                                                                    |
| <ul> <li>A optional: or you may only wan yonly wan yonly wan yonly wan s. Your ecosystem object icons wi 9. Populate your object with the n 10. See how many instances you 11. You can change the texture of Materials.</li> <li>Checking your Population Well my scene created 2 instance: If you didn't get any population at         - You sphere may be too small. I         - You sphere may be too close to         "Populate" again.         - Maybe nothing happened. You c Now save your scene. My scene is attached to this article After this point the scenes get a b     </li> <li>Lets get more plants on this sphere         Without changing the size of the s     </li> </ul>                                                                                                    | t a couple of dead trees in y<br>II appear in all the material j<br>iew ecosystem. The most im<br>have created. (Still 0 as I ha<br>the object, so it looks more<br>s. That's a start.<br>: all here are a few things to<br>f it is, enlarge it and then cli<br>another object, like the grou<br>an always click the "Populate<br>e. It should appear at the en<br>it too big to download, but y                                                                                                    | our forest.<br>preview screens.<br>portant step. This may take<br>ven't pressed the button ye<br>like rock. See below where<br>check.<br>ck the "Populate" button ag<br>nd. If so, click the "Density<br>" button again. You will alw<br>d.<br>ou should be able to reprod<br>te it with many more instar                                                                                                    | a while if you have lot:<br>t ;)).<br>I have changed it to "C<br>ain.<br>' tab, click the "Decay r<br>ays get the same plant<br>uce the same images fi<br>ces.                                                   | s of populating to<br>Dld Rock" in the "F<br>near foreign objec<br>distribution.<br>rom this point on.                                                                                                    |
| A optional: or you may only wan     any rocks, or you may only wan     a Your ecosystem object icons wi     Populate your object with the n     O. See how many instances you     1. You can change the texture of     Materials.     Checking your Population     Well my scene created 2 instances     Your sphere may be too small. I     You sphere may be too small. I     You sphere sphere sph               | t a couple of dead trees in y<br>II appear in all the material p<br>iew ecosystem. The most im<br>have created. (Still 0 as I ha<br>i the object, so it looks more<br>s. That's a start.<br>t all here are a few things to<br>f it is, enlarge it and then cli<br>another object, like the grou<br>an always click the "Populate<br>e. It should appear at the en<br>it too big to download, but y<br>pere<br>sphere we will now re-popula<br>the different parameters at the                                                                                                    | our forest.<br>preview screens.<br>portant step. This may take<br>ven't pressed the button ye<br>like rock. See below where<br>check.<br>ck the "Populate" button ag<br>nd. If so, click the "Density<br>" button again. You will alw<br>d.<br>ou should be able to reproc<br>te it with many more instar<br>his stage, but you can learn<br>tker nonulation                                                    | a while if you have lot:<br>t ;)).<br>I have changed it to "C<br>ain.<br>' tab, click the "Decay r<br>ays get the same plant<br>uce the same images fi<br>uce the min a more                                     | s of populating to<br>Dld Rock" in the "R<br>hear foreign object<br>distribution.<br>rom this point on.<br>advanced tute.                                                                                                    |
| <ul> <li>A optional: or you may only wan any rocks, or you may only wan 8. Your ecosystem object icons wi 9. Populate your object with the n 10. See how many instances you 11. You can change the texture of Materials.</li> <li>Checking your Population</li> <li>Well my scene created 2 instances</li> <li>You didn't get any population at - You sphere may be too small. I - You sphere may be too close to "Populate" again.</li> <li>Maybe nothing happened. You close to "Populate" again.</li> <li>Maybe nothing happened. You close to Wy scene is attached to this article. After this point the scenes get a b</li> <li>Lets get more plants on this spher</li> <li>Without changing the size of the set This tutorial won't go through all the set of the set of the set the set of the set of t</li></ul>                                | t a couple of dead trees in y<br>II appear in all the material j<br>uew ecosystem. The most im<br>have created. (Still 0 as I ha<br>'the object, so it looks more<br>s. That's a start.<br>all here are a few things to<br>f it is, enlarge it and then cli<br>another object, like the grou<br>an always click the "Populate<br>e. It should appear at the en<br>it too big to download, but y<br>re<br>phere we will now re-popula<br>the different parameters at t<br>of the ecosystem to get a thing<br>2                                                                                                    | our forest.<br>preview screens.<br>portant step. This may take<br>ven't pressed the button ye<br>like rock. See below where<br>check.<br>ck the "Populate" button ag<br>nd. If so, click the "Density<br>a" button again. You will alw<br>d.<br>ou should be able to reproc<br>te it with many more instar<br>his stage, but you can learn<br>cker population.<br>Clear                                         | a while if you have lot:<br>t ;)).<br>I have changed it to "C<br>ain.<br>' tab, click the "Decay r<br>ays get the same plant<br>uce the same images fi<br>uce the same images fi<br>ces.<br>about them in a more | s of populating to<br>Dld Rock" in the "F<br>hear foreign object<br>distribution.<br>rom this point on.<br>advanced tute.                                                                                                    |
| A optional: for call adjust the primany rocks, or you may only wan as. Your ecosystem object icons wig. Populate your object with the n 10. See how many instances you 11. You can change the texture of Materials.     Checking your Population     Well my scene created 2 instances     If you didn't get any population at     - Your sphere may be too small. I     - You sphere may be too close to     "Populate" again.     - Maybe nothing happened. You c Now save your scene.     My scene is attached to this article     After this point the scenes get a b     Lets get more plants on this sphere     Without changing the size of the s     This tutorial won't go through all t     Firstly we will adjust the density c                                                                                                    | t a couple of dead trees in y<br>II appear in all the material p<br>is everystem. The most im<br>have created. (Still 0 as I ha<br>is the object, so it looks more<br>s. That's a start.<br>all here are a few things to<br>if it is, enlarge it and then cli-<br>another object, like the grou<br>an always click the "Populate<br>e. It should appear at the en-<br>it too big to download, but y<br>re<br>sphere we will now re-popula-<br>the different parameters at the<br>oppulate to the start of the experiment<br>f the ecosystem to get a thic<br>Construction of the start of the experiment<br>the different parameters at the en-<br>start of the ecosystem to get a thic<br>Construction of the experiment<br>and the different parameters at the en-<br>the different parameters at the en-<br>and the different parameters at the en-<br>the different parameters at the different parameters at the en-<br>the different parameters at the en-<br>the different parameters at the en-<br>parameters at the different parameters at the en-<br>the different parameters at the en-<br>the different parameters at the en-<br>the different parameters at the en-<br>the different parameters at the different parameters at the en-<br>the different parameters at the en-<br>the different parameters at the different parameters at the en-<br>the different parameters at the en-<br>ent parameters at the en-<br>the different parameters at the en-<br>ent parameters at the en-<br>the different parameters at the en-<br>the different parameters at the en-<br>the di                                                                                                    | our forest.<br>preview screens.<br>portant step. This may take<br>ven't pressed the button ye<br>like rock. See below where<br>check.<br>ck the "Populate" button ag<br>nd. If so, click the "Density<br>" button again. You will alw<br>d.<br>ou should be able to reproc<br>te it with many more instar<br>his stage, but you can learn<br>cker population.                                                   | a while if you have lot:<br>t;)).<br>I have changed it to "(<br>ain.<br>' tab, click the "Decay i<br>ays get the same plant<br>uce the same images fi<br>ces.<br>about them in a more                            | s of populating to<br>Dld Rock" in the "F<br>near foreign object<br>distribution.<br>rom this point on.<br>advanced tute.                                                                                                    |
| A optional: or you may only wan so in yan any rocks, or you may only wan 8. Your ecosystem object icons wi 9. Populate your object with the n 10. See how many instances you 11. You can change the texture of Materials. <b>Checking your Population</b> Well my scene created 2 instances If you didn't get any population at -Your sphere may be too small. I Your sphere may be too small. I You sphere may be too small. I You sphere may be too small. I You sphere may be too small. IN Now save your scene. My scene is attached to this article. After this point the scenes get a b Lets get more plants on this sphere Without changing the size of the sphere is attached to for the sphere. Firstly we will adjust the density of General Overall density 13 Sparse The sphere is a sphere is a sph                                                                                                    | t a couple of dead trees in y<br>II appear in all the material p<br>we ecosystem. The most im<br>have created. (Still 0 as I ha<br>i the object, so it looks more<br>s. That's a start.<br>t all here are a few things to<br>i f it is, enlarge it and then cli<br>another object, like the grou<br>an always click the "Populate<br>e. It should appear at the en<br>it too big to download, but y<br>re<br>sphere we will now re-popula<br>the different parameters at the<br>of the ecosystem to get a thic<br><u>Copulate</u><br>of the ecosystem to get a thic<br><u>Copulate</u><br>Scalin<br>Waiable density<br>95                                                                                                    | our forest.<br>preview screens.<br>portant step. This may take<br>ven't pressed the button yee<br>like rock. See below where<br>check.<br>ck the "Populate" button ag<br>nd. If so, click the "Density<br>" button again. You will alw<br>d.<br>ou should be able to reproc<br>te it with many more instar<br>his stage, but you can learn<br>cker population.<br>Clear<br>a & Orientation                      | a while if you have lot:<br>t ;)).<br>I have changed it to "(<br>ain.<br>' tab, click the "Decay r<br>ays get the same plant<br>uce the same images fr<br>ces.<br>about them in a more                           | s of populating to<br>DId Rock" in the "F<br>hear foreign object<br>distribution.<br>rom this point on.<br>advanced tute.                                                                                                    |
| <ul> <li>A control of the provided and the provided and the provided and provided and provid</li></ul>    | t a couple of dead trees in y<br>II appear in all the material j<br>uew ecosystem. The most im<br>have created. (Still 0 as I ha<br>'the object, so it looks more<br>s. That's a start.<br>all here are a few things to<br>if it s, enlarge it and then cli<br>another object, like the grou<br>an always click the "Populate<br>e. It should appear at the en<br>it too big to download, but y<br>re<br>phere we will now re-popula<br>the different parameters at t<br>of the ecosystem to get a thic<br><u>Consity</u> Variable density<br>35                                                                                                    | our forest.<br>preview screens.<br>portant step. This may take<br>ven't pressed the button yee<br>like rock. See below where<br>check.<br>ck the "Populate" button ag<br>nd. If so, click the "Density<br>a" button again. You will alw<br>d.<br>ou should be able to reproc<br>te it with many more instar<br>his stage, but you can learn<br>cker population.<br>Clear                                        | a while if you have lot:<br>t ;)).<br>I have changed it to "C<br>ain.<br>' tab, click the "Decay r<br>ays get the same plant<br>uce the same images fi<br>ces.<br>about them in a more                           | s of populating to<br>Dld Rock" in the "F<br>near foreign objec<br>distribution.<br>rom this point on.                                                                                                    |
| 7. Optional: Call adjust the primany rocks, or you may only wan so five an 8. Your ecosystem object icons wi 9. Populate your object with the n 10. See how many instances you 11. You can change the texture of Materials. Checking your Population Well my scene created 2 instances If you didn't get any population at - Your sphere may be too close to "Populate" again Maybe nothing happened. You ci Now save your scene. My scene is attached to this article After this point the scenes get a b Lets get more plants on this spher Without changing the size of the s This tutorial won't go through all t Firstly we will adjust the density General Overall density Placement Placement Placem                       | t a couple of dead trees in y<br>II appear in all the material p<br>II appear in all the material p<br>is we cosystem. The most im<br>have created. (Still 0 as I ha<br>is the object, so it looks more<br>s. That's a start.<br>t all here are a few things to<br>if it is, enlarge it and then cli<br>another object, like the grou<br>an always click the "Populate<br>e. It should appear at the en<br>it too big to download, but y<br>re<br>sphere we will now re-popula<br>the different parameters at the<br>of the ecosystem to get a thic<br>Construction<br>Scaling<br>Variable density<br>Scaling<br>Scaling<br>S | our forest.<br>preview screens.<br>portant step. This may take<br>ven't pressed the button ye<br>like rock. See below where<br>check.<br>ck the "Populate" button ag<br>nd. If so, click the "Density<br>" button again. You will alw<br>d.<br>ou should be able to reproc<br>te it with many more instar<br>his stage, but you can learn<br>cker population.<br>Clear                                          | a while if you have lot:<br>t ;)).<br>I have changed it to "(<br>ain.<br>' tab, click the "Decay i<br>ays get the same plant<br>uce the same images fi<br>ces.<br>about them in a more                           | s of populating to<br>DId Rock" in the "F<br>near foreign object<br>distribution.<br>rom this point on.<br>advanced tute.                                                                                                    |
| <ul> <li>A optional: call adjust the primany rocks, or you may only wan s. Your ecosystem object icons wig. Populate your object with the m to. See how many instances you 11. You can change the texture of Materials.</li> <li>Checking your Population</li> <li>Well my scene created 2 instances you will my scene created 2 instances.</li> <li>If you didn't get any population at - Your sphere may be too small. I - You sphere may be too close to mouth of the scenes get a bar wave your scene.</li> <li>My scene is attached to this article. After this point the scenes get a bar will adjust the density of the structure of the scenes get at the scenes get a bar would be added to the scenes get a bar will adjust the density of the scenes get at the scenes get at the scenes get a bar scenes.</li> <li>Placement</li> <li>Force regular alignment of instances of the scenes get at scenes get at the scenes get at the</li></ul> | t a couple of dead trees in y<br>II appear in all the material p<br>we ecosystem. The most im<br>have created. (Still 0 as I ha<br>i the object, so it looks more<br>s. That's a start.<br>t all here are a few things to<br>f it is, enlarge it and then cli<br>another object, like the grou<br>an always click the "Populate<br>e. It should appear at the en<br>it too big to download, but y<br>re<br>sphere we will now re-popula<br>the different parameters at the<br>output of the ecosystem to get a thic<br>Constity<br>P Variable density<br>B Variable density<br>B Var                                                                                                    | our forest.<br>preview screens.<br>portant step. This may take<br>ven't pressed the button yee<br>like rock. See below where<br>check.<br>ck the "Populate" button ag<br>nd. If so, click the "Density<br>" button again. You will alw<br>d.<br>ou should be able to reproce<br>te it with many more instar<br>his stage, but you can learn<br>cker population.<br>Clear<br>a Dientation                        | a while if you have lot:<br>t ;)).<br>I have changed it to "C<br>ain.<br>' tab, click the "Decay r<br>ays get the same plant<br>uce the same images f<br>ces.<br>about them in a more                            | s of populating to<br>DId Rock" in the "R<br>hear foreign object<br>distribution.<br>rom this point on.                                                                                                    |
| 7. Optional: Call adjust the primany rocks, or you may only wan so in wan as Your ecosystem object icons wig. Populate your object with the n 10. See how many instances you 11. You can change the texture of Materials. Checking your Population Well my scene created 2 instances If you didn't get any population at - You sphere may be too small. I - You sphere may be too close to "Populate" again. Maybe nothing happened. You con Now save your scene. My scene is attached to this article. After this point the scenes get a bar with the scenes get a bar without changing the size of the structure of the scenes. Firstly we will adjust the density of the scenes. Force regular alignment of instances Pagese Pacement Force regular alignment of instances Populate below foreign objects as panying quality Offset from surface Absolute offset from surface                                                                                                    | t a couple of dead trees in y<br>II appear in all the material j<br>uew ecosystem. The most im<br>have created. (Still 0 as I ha<br>'the object, so it looks more<br>s. That's a start.<br>all here are a few things to<br>if it is, enlarge it and then cli<br>another object, like the grou<br>an always click the "Populate<br>e. It should appear at the en-<br>it too big to download, but y<br>re<br>phere we will now re-populat<br>the different parameters at t<br>out of the ecosystem to get a thic<br><u>Constity</u><br>South the density<br>South the density<br>South the                                                                                                    | our forest.<br>preview screens.<br>portant step. This may take<br>ven't pressed the button ye<br>like rock. See below where<br>check.<br>ck the "Populate" button ag<br>nd. If so, click the "Density<br>a" button again. You will alw<br>d.<br>ou should be able to reproc<br>te it with many more instar<br>his stage, but you can learn<br>cker population.<br>Clear<br>a & Orientation                      | a while if you have lot:<br>t ;)).<br>I have changed it to "C<br>ain.<br>' tab, click the "Decay n<br>ays get the same plant<br>uce the same images fi<br>ces.<br>about them in a more                           | s of populating to<br>DId Rock" in the "R<br>near foreign object<br>distribution.<br>rom this point on.<br>advanced tute.                                                                                                    |
| 7. Optional: Car adjust the primany rocks, or you may only wan so in yam as. Your ecosystem object icons wig. Populate your object with the n to. See how many instances you uti. You can change the texture of Materials. <b>Checking your Population</b> Well my scene created 2 instances: If you didn't get any population at - Your sphere may be too small. I - You sphere may be too small. II - You sphere may be too small. II - You sphere may be too small. II - Now save your scene. My scene is attached to this article. After this point the scenes get a b Lets get more plants on this sphere Without changing the size of the starticle. This tutorial won't go through all t Firstly we will adjust the density of Sparse Placement Placement Plac               | t a couple of dead trees in y<br>II appear in all the material ip<br>we ecosystem. The most im<br>have created. (Still 0 as I ha<br>is the object, so it looks more<br>s. That's a start.<br>t all here are a few things to<br>if it is, enlarge it and then cli<br>another object, like the grou<br>an always click the "Populate<br>e. It should appear at the en-<br>it too big to download, but y<br>re<br>sphere we will now re-popula<br>the different parameters at the<br>of the ecosystem to get a thic<br><b>2</b><br><b>9</b><br><b>9</b><br><b>1</b><br><b>100</b><br><b>1</b><br><b>1</b><br><b>1</b><br><b>1</b><br><b>1</b><br><b>1</b><br><b>1</b><br><b>1</b>                                                                                                    | our forest.<br>preview screens.<br>portant step. This may take<br>ven't pressed the button yee<br>like rock. See below where<br>check.<br>ck the "Populate" button ag<br>nd. If so, click the "Density<br>" button again. You will alw<br>d.<br>ou should be able to reprod<br>te it with many more instar<br>his stage, but you can learn<br>cker population.<br>Clear<br>2 & Orientation<br>ign objects<br>5% | a while if you have lot:<br>t ;)).<br>I have changed it to "(<br>ain.<br>' tab, click the "Decay r<br>ays get the same plant<br>uce the same images fi<br>ces.<br>about them in a more                           | s of populating to<br>DId Rock" in the "F<br>near foreign object<br>distribution.<br>rom this point on.<br>advanced tute.                                                                                                    |

|                                                                                                    | <ol> <li>Click "Populate" again</li> <li>Check you number of instances. It should now be 15. If you can't get it to be exactly 15, don't worry, close enough will do.</li> <li>Check the "Camera preview" window and you will now see lots more trees on your sphere.</li> </ol>                                                                                                    |
|----------------------------------------------------------------------------------------------------|----------------------------------------------------------------------------------------------------|
|                                                                                                    | Scaling your objects<br>Again, without changing the size of the sphere we will now re-populate it with many more instances by scaling our objects.                                                                                                    |
|                                                                                                    | We will now reduce the size of the objects on the sphere to get even more trees.<br>General Density 20 Scaling & Dirightation 21 color 20 color 20 co |
|                                                                                                    | Overallectolog       Image: Constraint of the secting of the secting of the section of the section of the sectin of the section of the section of the section of the section of                                            |
|                                                                                                    | <ol> <li>Click the "Scaling &amp; Orientation" tab within the "Material Editor"</li> <li>Adjust the "Overall scaling" slider down to shrink the overall size of our plants</li> <li>You can also type a value in for more accuracy. Type in 0.2 to get the same scaling as this tute.</li> <li>Click the "Populate" button again to repopulate.</li> <li>My scene now has 457 instances.</li> <li>Check your preview and see how it is looking.</li> </ol>                                                                                                    |
|                                                                                                    | That's it, you have now successfully populated a sphere with a bunch of plants.<br>23. To get the plants down the sides of the sphere to stick out more, change this value to 90. You could always go to 100, but I don't think all trees stand straight anyway.                                                                                                    |
|                                                                                                    | - Don't forget to click "Populate" again after you make any adjustments.                                                                                                    |
|                                                                                                    | Thanks for viewing and I hope this has been useful. Feel free to leave any comments.                                                                                                    |
|                                                                                                    | Site Admin and Artist                                                                                                    |
| #1 07 Oct 2006 22:43                                                                                                    | art.sdcddd.net       brfuttie       protuite       protuite    <                                                                                                    |
| Sponsor                                                                                                    | or even dinner (\$30) or a car ;) or at least click on a sponsor. Think of it as a discussion on art over diner, your shout. Thanks in advance, anonymous or not.                                                                                                    |
| Sponsor                                                                                                    | Digital Paint Software     Better Than Video     Free SEO Tutorial       Pixarra TwistedBrush Unleash the Artist in you!     Visual Tutorials combine text and screenshots     Download now. No catch!       www.pixarra.com     - Free download     www.searchenginecoilege.com                                                                                                    |
|                                                                                                    | Display posts from previous: All Posts • Oldest First • Go                                                                                                    |
| Home » Forum » Saca                                                                                                    | ida » Tutorials and Understanding » 0002-Creating EcoSystems. Starting out.                                                                                                    |
| The time now is Sun 02 Sep,<br>NEW TOPIC POST REPLY<br>Users browsing this topic: (<br>Registered Users: None                                             | 2007 20:15   All times are UTC                                                                                                    |
| You <b>cannot</b> post new topics i<br>You <b>cannot</b> reply to topics in<br>You <b>cannot</b> edit your posts i<br>You <b>cannot</b> delete your posts | n this forum<br>this forum<br>this forum<br>in this forum                                                                                                    |

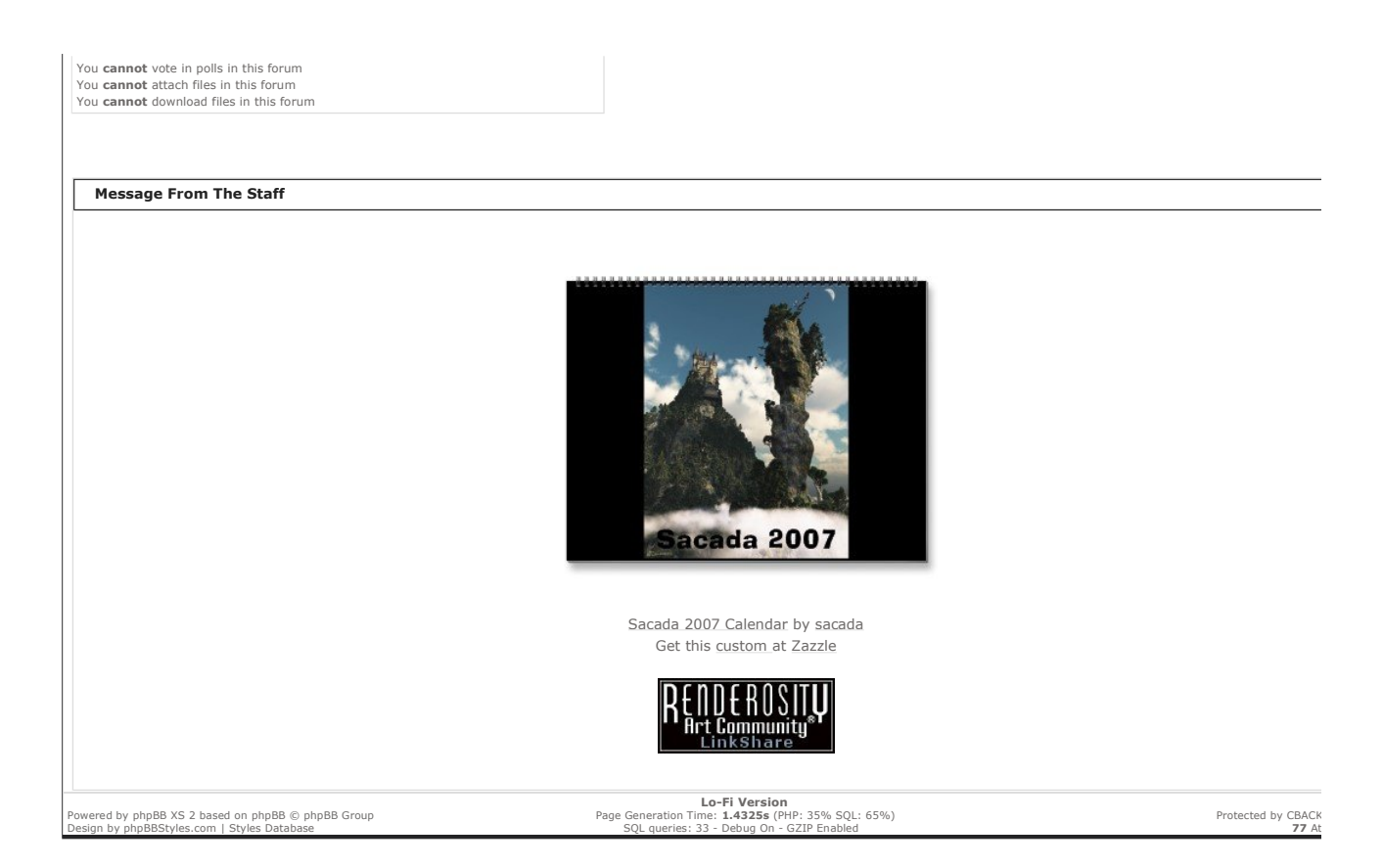